# **FA-10DCCRU**

セットアップガイド

## 1. 背面コネクター

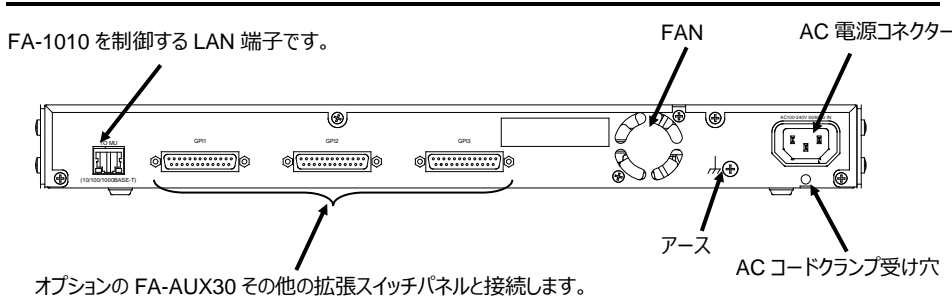

## 2. AC コードクランプを取り付ける

AC コードを接続したら、AC コードが筐体から抜けるのを防ぐためにクランプを取り付けます。ラ ックに組み込む前に取り付けてください。

- 1) AC コードクランプのアンカー部分を筐体に向けた状態で、電源ケーブルを AC コードクラン プの輪に通します。
- 2) AC コードクランプのアンカー部分を AC IN 上の穴に差し込みます。
- 3) AC コードクランプの輪を軽く締め付けます。
- 4) 電源ケーブルを AC IN に差し込みます。
- 5) ベルトを押さえながら、AC コードクランプの輪を電源ケーブルの根元までスライドさせます。
- 6) 再度 AC コードクランプの輪を強く締め付け緩みが無いことを確認します。
- 7) 電源ケーブルを軽く引っ張り電源ケーブルが抜けないことを確認します。

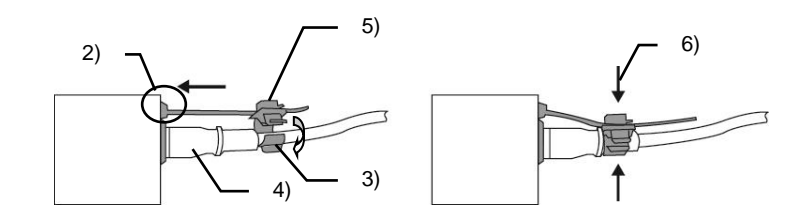

※ 全ての接続を完了させてから、電源を入れてください。

### 使用上の注意

- 指定電圧以外の電源電圧は使用しないでください。 .
- 必ずアースをとってください。 .
- 電源コードのプラグおよびコネクターはしっかりと差し込んでください。 .
- 内部設定を行う場合は必ず電源を切ってから操作してください。 .
- パネルやカバーを外したままで保管や使用をしないでください。 .
- 高温多湿、塵埃が多い、振動がある場所などには設置しないでください。火災や感電の原因に . なることがあります。
- 内部に水や異物を入れないでください。万一入った場合は、すぐ電源を切り、電源コードや接続 コードを抜いて内部から取り出すか、販売代理店、サービスセンターへご相談ください。
- 電源が入らない、異臭がする、異常な音が聞こえるときは、すぐに電源を切り、販売代理店、サ ービスセンターまでご連絡ください。

梱包品: FA-10DCCRU (1) セットアップガイド(1) CD-ROM (1) (取扱説明書を含む) AC ケーブル(1)、AC コードクランプ (1 式) ラック取付金具 (1式)

TO MU FA-10DCCRU

TO MU

TO MU FA-10RU

PC

FPGA2 Version: 1.00

Unit ID: 0

lost Address: 192.168.0.10 CP Port Number : 50010

FA-10GUI (PC)

ess: 00-10-B1-09-9Fss: 192.168.0.101 Mask: 255 255 255 0

※本体と接続しないと FA-10DCCRU の操作はできません。

## 4. 本体との接続

## ◆ 接続機器の選択

FA-10DCCRU から接続先(FA-505 / FA-1010 / FA-9520 / FA-9500 / FA-9600)の 選択方法は、以下の2通りの方法があります。工場出荷時は、ダイレクトモードに設定されてい ます。

- ٠

## ◆ ダイレクトモード(初期設定時)接続例

|--|

- (1) れます。

◆ モード切り替え例

(1) FS SEL ボタンを長押し(約3秒)します。 +ボタンを押して"Unit Mode Connection"を選択します。 (2)SELECTボタンまたは、FS SELボタンを押して設定を確定します。 (3)

## ◆ ユニットモード接続例 ユニット ID 番号 10 の機器と接続する場合

- (1) 11-15/UNIT ボタンを押します。
- に表示されます。

| < | <表示例>          |
|---|----------------|
|   | ID10:FA-1010   |
|   | ID10:192.168.0 |
|   | (No Name)      |
|   |                |

| (3) | SELECT ボタンを担 |
|-----|--------------|
| (4) | 接続が完了すると"C   |

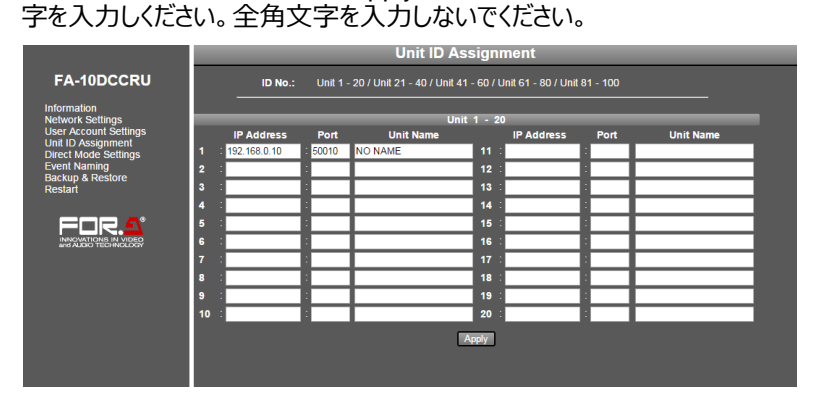

Unit ID Assignment をクリックすると、下記ダイアログウィンドウが表示されます。

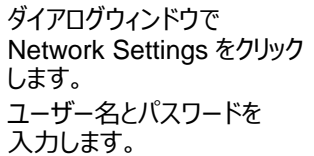

入力後 OK をクリックします。 ネットワークシステムに合っ

◆ 接続する本体を登録する

入力します。下記の認証ウィンドウと Information 画面が表示されます。

3.接続

FA-1010

FA-9520

FA-9500

LAN

LAN

パソコンの WEB ブラウザを開きアドレスに http://192.168.0.101/(工場出荷時設定)と

FOR.

Submit をクリックし Restart をクリックします。Restart ウィンドウが開きますので、Restart を

本体の IP アドレス、ポート番号を設定します。設定時に名前を表示させる場合は、Unit

Name も設定します。設定後、Apply をクリックします。名前は、半角 15 文字までの英数

ハブ

ユーザー名:fa10dccru パスワード: foranetwork

た IP アドレスを設定してく

ださい。

# FA-10DCCRU

クリックしてください。再起動完了すると設定が反映されます。

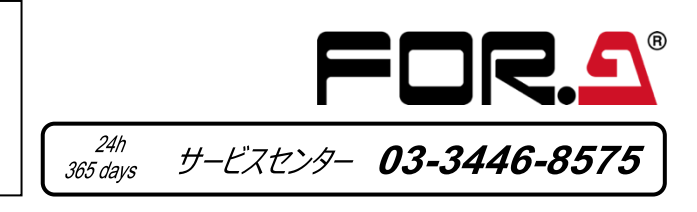

ユニットモード: ユニット ID 番号(1~100)を指定して接続する ダイレクトモード: DIRECT 番号(1~20)に登録されたユニット ID 番号で接続する 電源投入時の接続には最大約1分30秒の時間が必要になる場合があります。

DIRECT 番号3に登録されている機器と接続する場合

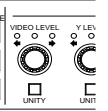

1-5 ボタンを3回押します。本体への接続が開始され、"Connecting(Direct)"と表示さ

(2) "Please Choose Direct MU No"と表示され、 1-5, 6-10, 11-15, 16-20 ボタンが点 滅したら、1-5ボタンを選択し、接続先を確定してください。 (3) 接続が完了すると"Connected" と表示されます。

ダイレクトモードからユニットモードへ切り替えます。

(2) VIDEO LEVEL を回し、接続するユニット ID 番号(今回は 10)を選択します。 "ID10"と表示されます。選択後、約2秒後にスクロールしながら、"ID10:XXXXX" のよう

ユニット ID10 に、IP アドレスと名称 が登録されている場合 ユニット ID10 に、IP アドレスだけが登録されている場合 .10

甲して接続先を確定します。 Connected"と表示されます。

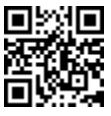

## 5. FA-AUX30 オプション

### FA-AUX30は、FA-10DCCRUのGPI操作を行うオプションユニットです。 前面パネルの 30 個のボタンを使い、30 ポートの GPI 入力/出力が可能になります。

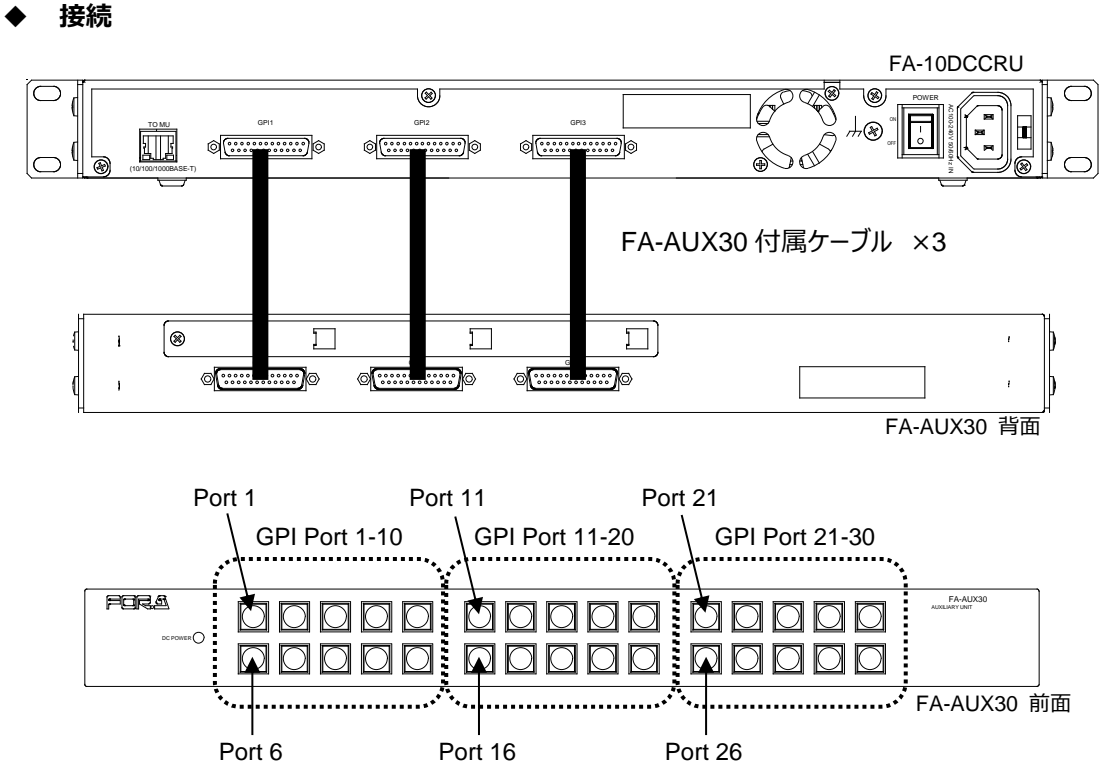

GPI 機能設定には、付属の CD-ROM 内「FA GPIO Editor リフトを PC にインストール して行います。

## ◆ FA GPIO Editor のインストールと起動

- (1) PC にソフトをインストールする前に、他のアプリケーションをすべて終了させて ください。
- (2) Windows 7/8/10のPCにCD-ROMをセットします。CD-ROM上の 「FA GPIO Editor> setup」をクリックします。
- (3) インストール画面にしたがって「FA GPIO Editor」をインストールします。
- (4) デスクトップのショートカットをクリックして FA GPIO Editor を起動します。
- (5) 下記を入力し、[Load]をクリックし、現在の設定を読み込みます。 (初期設定はすべて None です。)

IP アドレス: 192.168.0.101 ユーザー名:fa10dccru パスワード: foranetwork

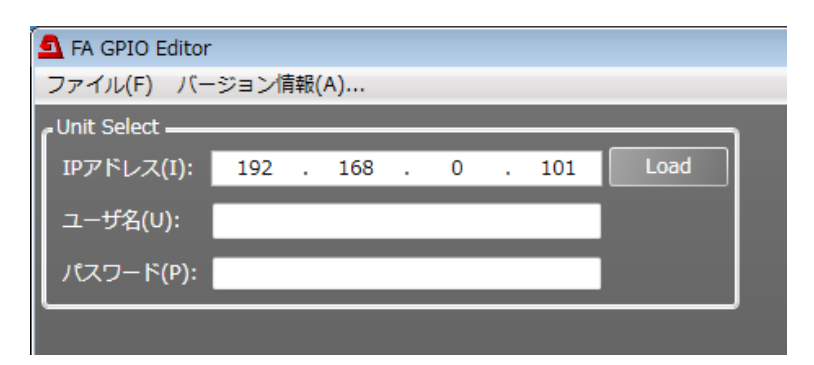

### ◆ GPI 機能をアサインする

(1) GPI 機能の設定画面は 10 ポートずつ 3 つのタブに分かれています。

3つのタブは、FA-AUX30の3つのブロックに相当します。タブをクリックし、設定するポートを表示します。

(2) 「Input 設定一覧表」を参考に各ポートの Setting 1、Setting 2、Setting 3を選びます。Setting 2、Setting 3 は Setting 1 の選択に依存します。

| <設定例>                              |                    |        |        |                        |
|------------------------------------|--------------------|--------|--------|------------------------|
| <ul> <li>MU Select</li> </ul>      | Unit ID1           | FS1    | を選ぶと:  | Unit 1D 1 の FS1 を選択します |
| <ul> <li>FS Select</li> </ul>      | FS1                |        | を選ぶと:  | 接続している MU の FS1 を選択    |
| <ul> <li>Freeze(On/Off)</li> </ul> | None               |        | を選ぶと:  | 選択している FS の Freeze を O |
| <ul> <li>Freeze(On/Off)</li> </ul> | FS1                |        | を選ぶと:  | FS1のFreezeをOn/Offします   |
| ※ Setting 1, Set                   | tina 2、Settina 3 Ø | D設定方法に | ついて詳しく | は、下記の「Setting 1の設定内容   |

### (3) 設定が完了したら、画面右下の[Apply] をクリックします。

※ GPI 出力設定については「FA-10DCCRU 取扱説明書」を参照してください。

|                         |                                |                           |                           |              |         |      |         |          | Port N      |
|-------------------------|--------------------------------|---------------------------|---------------------------|--------------|---------|------|---------|----------|-------------|
| FA GPIO Editor          |                                |                           |                           |              |         |      |         |          |             |
| ファイル(E) バージョン(          | 青報( <u>A</u> )                 |                           |                           |              |         |      |         |          |             |
| Unit Select             |                                |                           |                           |              |         |      |         |          |             |
| IPアドレス(I): 192          | . 168 . 0 . 101                | Load                      |                           |              |         |      |         |          |             |
| ユーザ名(U): fa10dc         | aru                            |                           |                           |              |         |      |         |          |             |
| パスワード(Ⴒ): •••••         |                                |                           |                           |              |         |      |         |          |             |
| 001 D                   |                                |                           |                           |              |         |      |         |          |             |
| aPI PUTT I - IU(FA-AUX) | SO LEIL BIOCK) GPI Port 11 - 3 | cu(FA-AUX30 Center Block) | GPI PORT 21 - 30(FA-AUX30 | Right Block) |         |      |         |          |             |
| Pattern Load            |                                | Load                      |                           |              |         |      |         |          |             |
| Trant                   |                                |                           |                           |              |         |      |         |          |             |
| Input                   | Setting 1                      | Setting 2                 | Setting 3                 | Setting 4    |         | F    | unction | Polarity |             |
| Port 1 None             | •                              |                           |                           |              | Port 1  | None | •       | Normal   |             |
| Port 2 None             |                                |                           |                           |              | Port 2  | None | •       | Normal   |             |
| Port 3 None             |                                |                           |                           |              | Port 3  | None | •       | Normal   | $1 \sim 30$ |
| Port 4 None             |                                |                           |                           | ~            | Port 4  | None | •       | Normal   |             |
| Port 5 None             |                                |                           |                           | -            | Port 5  | None | •       | Normal   |             |
| Port 6 None             |                                |                           |                           | ~            | Port 6  | None |         | Normal   |             |
| Port 7 None             |                                |                           |                           |              | Port 7  | None |         | Normal   |             |
| Port 8 None             |                                |                           |                           | ~            | Port 8  | None | •       | Normal   |             |
| Port 9 None             | •                              |                           |                           | ÷            | Port 9  | None | •       | Normal   |             |
| Port 10 None            |                                |                           |                           |              | Port 10 | None |         | Normal   |             |
|                         |                                |                           |                           |              |         |      |         |          |             |
|                         |                                |                           |                           |              |         |      |         | Apply    |             |
|                         |                                |                           |                           |              |         |      |         |          |             |

### Setting 1 の設定内容

| <u></u>              |                                                                                                    |
|----------------------|----------------------------------------------------------------------------------------------------|
| Setting 1            | 説明                                                                                                    |
| None                 | 設定されたポートを機能なしに設定します。コモンとメイクしてもなにも動作しません。                                                                                |
| MU Select            | Setting 2 で <b>Disconnect</b> を指定した場合、切断状態にします。                                                                         |
|                      | 指定した本体へ接続を切り替える場合、Unit ID1~100から選択します。切り替えと同時に Fst None に設定した場合は、最後に選択された FS になります。 Unit ID1~100は、 接続先の IF              |
| FS Select            | 接続先が FA-1010 の場合は 10 系統 (FS1-FS10)、FA-505 の場合は 5 系統 (FS1-FS5 2 系統 (FS1, FS2) のカラーコレクタのみ切り替えが可能です。 接続先が FA-9520 (FA-9500 |
| FS Link(On/Off)      | 複数の FS を同時に設定する機能です。 All Clear を選択すると、 Link している FS をすべて C                                                              |
| Freeze(On/Off)       | Freeze On/Off 機能に設定します。切り替えと同時に FS を指定したい場合は、Setting 2 を I<br>FS に対して動作します。                                             |
| Split Mode           | Split モード機能に設定します。切り替えたいモードを Setting 2 に指定します。切り替えと同時に<br>None に設定した場合は、選択されている FS に対して動作します。                           |
| CC Mode              | カラーコレクションモード機能に設定します。切り替えたいモードを Setting 2 に指定します。切り替<br>択します。 None に設定した場合は、選択されている FS に対して動作します。                       |
| Gamma Curve          | ガンマカーブ機能に設定します。切り替えたいカーブを Setting 2 に指定します。切り替えと同時の<br>None に設定した場合は、選択されている FS に対して動作します。                              |
| Clip                 | クリップ機能に設定します。詳細は「FA-10DCCRU 取扱説明書」を参照してください。                                                                            |
| GPI Lock(On/Off)     | GPI Lockの On/Off 機能に設定します。 On になるとすべての GPI 入力機能を受け付けない                                                                  |
| Group Adjust(On/Off) | Group 調整を On/Off 機能に設定します。 FA-10DCCRU の GRP ADJ と同じ条件で動作し                                                               |
| Event Load           | Event Load 機能に設定されます。 Load したいイベントを Event1~100 から選択し、 Setting                                                           |
| Event Save           | Event Save 機能に設定されます。Save したいイベントを Event1~100 から選択し、Setting                                                             |
|                      |                                                                                                    |

※ Pattern Load で上記の設定を一括で設定することもできます。詳細は「FA-10DCCRU 取扱説明書」を参照してください。

0 します。 n/Off します。

Input 設定一覧表

別表を参照してください。

| Setting 1               | Setting 2                       | Setting 3    |  |
|-------------------------|---------------------------------|--------------|--|
| None                    | -                               | -            |  |
| MU Select               | Disconnect                      | -            |  |
|                         | Unit ID1~100                    | None, FS1~10 |  |
| FS Select               | FS1~10                          | -            |  |
| FS Link(On/Off)         | All Clear, FS1~10               | -            |  |
| Freeze(On/Off)          | None, FS1~10                    | -            |  |
| Split Mode              | Off, Mode1~3                    | None, FS1~10 |  |
| CC Mode                 | Balance, Differential,<br>Sepia | None, FS1~10 |  |
| Gamma Curve             | Center, Black, White            | None, FS1~10 |  |
| Clip                    | Off, YPbPr, RGB                 | None, FS1~10 |  |
| GPI Lock(On/Off)        | -                               | -            |  |
| Group<br>Adjust(On/Off) | -                               | -            |  |
| Event Load              | Default, Event1~100             | -            |  |
| Event Save              | Event1~100                      | -            |  |

Sを指定したい場合は、Setting 3 で FS1~10 から選択します。 アドレス等を設定しておく必要があります

5) を切り替えます。FA-9520 (FA-9520 モード) / FA-9600 の場合は モード)および FA-9500 の場合、FS 切り替えは機能しません。

Off に設定します。※接続先が FA-9600 の場合には動作しません。 FS1~10から選択します。Noneに設定した場合は、選択されている

こFSを指定したい場合は、Setting 3をFS1~10から指定します、

替えと同時に FS を指定したい場合は、Setting 3 を FS1~10 から選

に FS を指定したい場合は、Setting 3 を FS1~10 から指定します、

犬態になります。

ます。

2に指定します。

2に指定します。